# Using modern authentication (OAuth2) as email authentication method with O365

NOTE! O365 (Exchange Online) has some limitations with emails that can have affect to ESM's operation if not taken into account.

- 1. Only IMAP and SMTP can be used with OAuth2
- 2. Authenticated SMTP limits outgoing emails to 30 messages per minute / 10,000 recipients per day (<u>https://docs.microsoft.com/en-us/exchange/troubleshoot/send-emails/smtp-submission-improvements</u>)

# The modern authentication described in this document is supported in ESM version 2021.1 and more recent versions.

To configure modern authentication (OAuth2) instead basic authentication for the SMTP and IMAP protocols in ESM, we need to do three steps:

- 1. ESM needs to be registered as an approved application in the Azure Active Directory through Microsoft Azure portal
- 2. The registered application needs to be granted access for the O365 mailbox account used for Efecte
- 3. ESM platform settings need to be updated to be in sync with the Microsoft Azure settings

It is recommended to do steps 1-2 using the same O365 account the emails are read from to ESM. If not possible the application needs an Owner to be set up in the Azure AD.

# **1. Registering ESM as an Application in Microsoft Azure**

### **Prerequisites**

- A Microsoft Azure account with an active subscription (the O365 email account to be used with ESM).
- An Azure tenant available under which you will register your application.

For testing purposes you can follow these instructions to create a free azure account and tenant with your O365 email id:

https://azure.microsoft.com/en-us/free

https://docs.microsoft.com/en-us/azure/active-directory/develop/quickstart-createnew-tenant

## **Register an application**

Registering an application establishes the trust relationship between ESM and the Microsoft identity platform. The trust with registered application is unidirectional: application (ESM) trusts the Microsoft identity platform, and not the other way around. Trust is based on the id created in the registration process.

Follow these steps to create the app registration:

- Sign in to the Microsoft Azure portal (<u>https://portal.azure.com/</u>).
- If you have access to multiple tenants, use the **Directory + subscription** filter in the top menu to select the tenant in which you want to register an application.
- Search for and select Azure Active Directory.
- Under Manage, select App registrations > New registration.
- Enter a **Name** for your application. Users of your app might see this name, and you can change it later.
- Specify who can use the application, sometimes referred to as the *sign-in audience*. For ESM, choose **Accounts in this organizational directory only** option
- Don't enter anything for Redirect URI (optional).
- Select **Register** to complete the initial app registration.

|                  | Microsoft Azure                                            | ₽ Se                  | arch resources, services, and docs (G+/)                                              | $\geq$       | Ŗ        | Q        |          | ?       | $\odot$   |                   |   |
|------------------|------------------------------------------------------------|-----------------------|---------------------------------------------------------------------------------------|--------------|----------|----------|----------|---------|-----------|-------------------|---|
| All se           | rvices >                                                   |                       | >                                                                                     |              |          |          |          |         |           |                   |   |
| Reg              | gister an appli                                            | icatio                | on                                                                                    |              |          |          |          |         |           |                   | × |
|                  |                                                            |                       |                                                                                       |              |          |          |          |         |           |                   |   |
| * Nai            | me                                                         |                       |                                                                                       |              |          |          |          |         |           |                   |   |
| The us           | ser-facing display name fo                                 | or this ap            | plication (this can be changed later).                                                |              |          |          |          |         |           |                   |   |
| Efec             | te ESM O365 Emails                                         |                       |                                                                                       |              |          |          |          |         |           | $\checkmark$      |   |
|                  |                                                            |                       |                                                                                       |              |          |          |          |         |           |                   |   |
| Supp             | oorted account types                                       |                       |                                                                                       |              |          |          |          |         |           |                   |   |
| Who o            | can use this application or                                | access                | his API?                                                                              |              |          |          |          |         |           |                   |   |
| • A              | accounts in this organizati                                | onal dire             | ctory only (EfecteCloud Dev Env 01 only - Sing                                        | gle tenant)  |          |          |          |         |           |                   |   |
| $\bigcirc$ A     | ccounts in any organizati                                  | onal dire             | ctory (Any Azure AD directory - Multitenant)                                          |              |          |          |          |         |           |                   |   |
| $\bigcirc$ A     | ccounts in any organizati                                  | onal dire             | ctory (Any Azure AD directory - Multitenant) a                                        | and persona  | I Micro  | soft ac  | counts ( | e.g. Sk | ype, Xbo  | x)                |   |
| () p             | ersonal Microsoft accoun                                   | ts only               |                                                                                       |              |          |          |          |         |           |                   |   |
| Help r           | me choose                                                  |                       |                                                                                       |              |          |          |          |         |           |                   |   |
|                  |                                                            |                       |                                                                                       |              |          |          |          |         |           |                   |   |
| Redi             | rect URI (optional)                                        |                       |                                                                                       |              |          |          |          |         |           |                   |   |
| We'll i<br>chang | return the authentication<br>led later, but a value is rec | response<br>quired fo | e to this URI after successfully authenticating t<br>r most authentication scenarios. | he user. Pro | viding t | this nov | w is opt | ional a | nd it can | be                |   |
| Web              | )                                                          | $\sim$                | e.g. https://example.com/auth                                                         |              |          |          |          |         |           |                   |   |
| Regist           | ter an app you're working                                  | on here               | Integrate gallery apps and other apps from o                                          | utside your  | organiz  | zation l | oy addir | ng fron | n Enterpr | ise applications. |   |
| By pro           | oceeding, you agree to the                                 | e Micros              | oft Platform Policies r7                                                              |              |          |          |          |         |           |                   |   |
|                  | aictor                                                     |                       | _                                                                                     |              |          |          |          |         |           |                   |   |

When registration completes, the Azure portal displays the app registration's **Overview** pane, which includes its **Application (client) ID**. Also referred to as just *client ID*, this value uniquely identifies your application in the Microsoft identity platform.

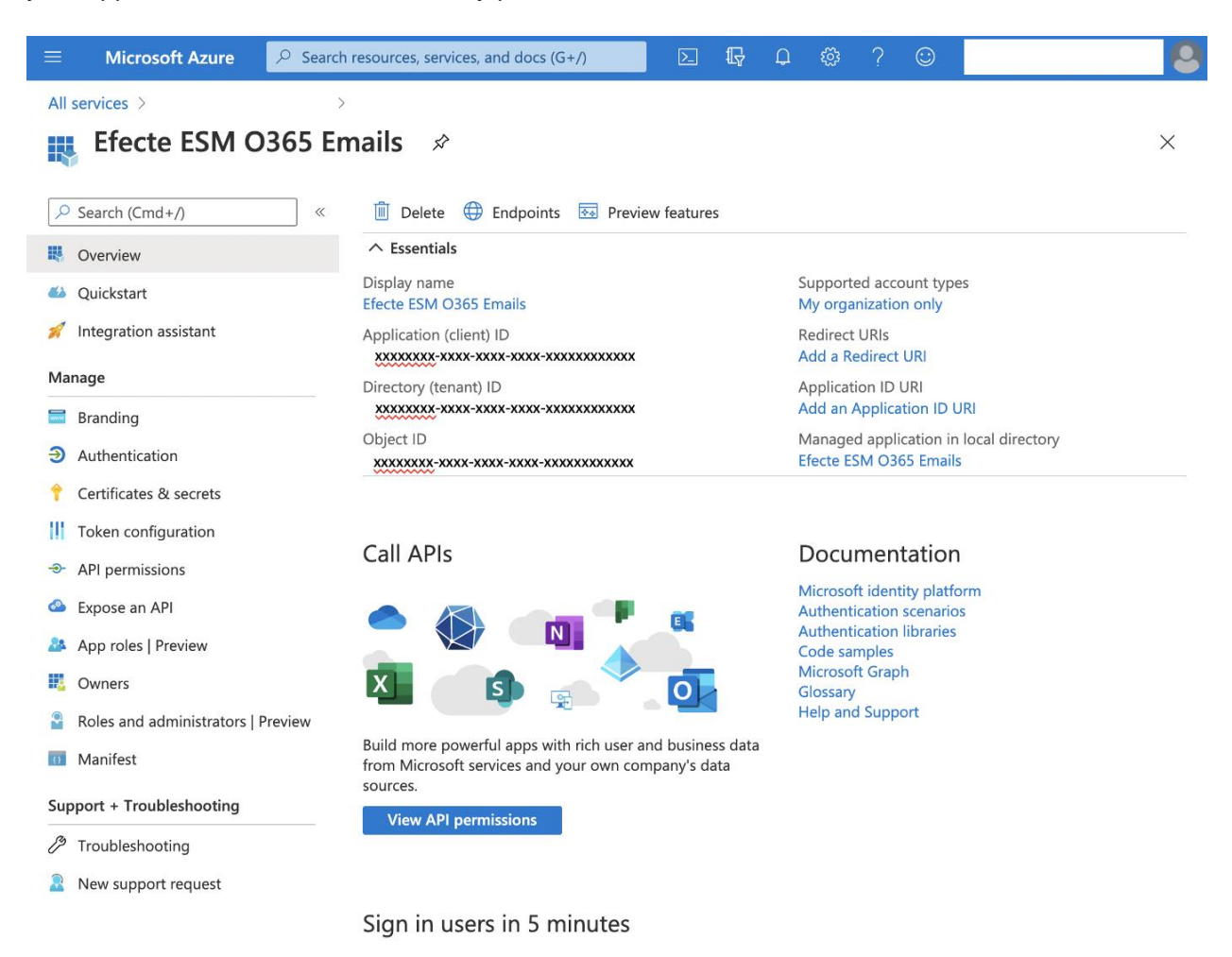

# 2. Add permissions to access the O365 mailbox

In order to send and receive emails from O365 mailbox with OAuth, we need to define API permissions scopes for the ESM application we previously registered to the Azure Active Directory.

#### **Delegated permission to Microsoft Graph**

Configure delegated permission to Microsoft Graph to enable ESM to perform operations on behalf of the APP owners, for example reading or sending their emails.

- Sign in Microsoft Azure portal (<u>https://portal.azure.com/</u>).
- If you have access to multiple tenants, use the Directory + subscription filter in the top menu to select the tenant containing your previously registered ESM application.

- Select Azure Active Directory > App registrations, and then select your client application (if not shown on the list, check that the page is showing All applications)
- Select API permissions > Add a permission > Microsoft Graph
- Select **Delegated permissions**. Microsoft Graph exposes many permissions, with the most commonly used shown at the top of the list.
- Under **Select permissions**, select the following permissions:

| Permission            | Description                                         |
|-----------------------|-----------------------------------------------------|
| IMAP.AccessAsUser.All | Read and write access to mailboxes via IMAP.        |
| SMTP.Send             | Send emails from mailboxes using SMTP AUTH.         |
| openid                | Sign users in                                       |
| User.Read             | Sign in and read user profile                       |
| offline_access        | Maintain access to data you have given it access to |

• Select Add permissions to complete the process.

| =               | Microsoft Azure                                                  | ₽ Search | resources, services, and docs (G+/)                                                                        |                                                   |                                                                              | $\Sigma$ | ₽       | ¢1     |         | ?         | ٢       |           |                | . 2     |
|-----------------|------------------------------------------------------------------|----------|----------------------------------------------------------------------------------------------------|---------------------------------------------------|------------------------------------------------------------------------------|----------|---------|--------|---------|-----------|---------|-----------|----------------|---------|
| All s           | Efecte ESM O                                                     | 365 En   | Efecte ESM 0365 Emails<br>nails   API permission:                                                          | 5 \$                                              |                                                                              |          |         |        |         |           |         |           |                | ×       |
| Q<br>110<br>110 | Search (Cmd+/)<br>Overview<br>Quickstart                         | *        | <ul> <li>C Refresh</li> <li>Q Got feedback?</li> <li>A You are editing permission(s) to</li> </ul>         | your application, u                               | isers will have to consent even if they've already d                         | one so   | previou | ily.   |         |           |         |           |                |         |
| 🚀<br>Mar        | Integration assistant                                            |          | Configured permissions<br>Applications are authorized to call AP<br>all the permissions the application ne | ls when th <mark>ey are</mark><br>eds. Learn more | granted permissions by users/admins as part<br>about permissions and consent | of the d | onsent  | proces | s. The  | list of o | configu | ured perm | issions should | include |
| )<br>()<br>()   | Branding<br>Authentication<br>Certificates & secrets             |          | + Add a permission ∨ Grant a<br>API / Permissions name                                                     | dmin consent for<br>Type                          | r x0000x<br>Description                                                      |          |         | Admir  | n conse | ent req   | S       | tatus     |                |         |
| <br>⊕           | Token configuration<br>API permissions                           |          | ✓ Microsoft Graph (5)<br>IMAP.AccessAsUser.All<br>offline.access                                           | Delegated                                         | Read and write access to mailboxes via IMA                                   | P.       |         |        |         |           |         |           |                |         |
| 24<br>24<br>11  | Expose an API<br>App roles   Preview<br>Owners                   |          | openid<br>SMTP.Send                                                                                        | Delegated<br>Delegated                            | Sign users in<br>Send emails from mailboxes using SMTP AU                    | ЛТН.     |         | 2<br>2 |         |           |         |           |                |         |
| 2               | Roles and administrators   F<br>Manifest                         | Preview  | User.Read<br>To view and manage permissions and                                                            | Delegated<br>user consent, tr                     | Sign in and read user profile y Enterprise applications.                     |          |         | -      |         |           |         |           |                |         |
| Sup<br>Ø        | port + Troubleshooting<br>Troubleshooting<br>New support request |          |                                                                                                    |                                                   |                                                                              |          |         |        |         |           |         |           |                |         |

As an admin, you should also grant consent on behalf of all ESM Admin users, so they're not prompted to do so when they log into the mailbox. Admin consent is discussed in the next subchapter. If you define Admin consent beforehand, then the users who log into the mailboxes are not prompted to ask separately for Admin consent.

ESM admins should log in weekly to the email accounts that are read into ESM to check if the spam folder contains actual customer emails and move them to the folder from which the emails are fetched to ESM (usually inbox folder).

Also, admins should check for cases if emails are not fetched successfully into ESM. If there are large emails in the inbox that cannot be fetched into ESM, those should be moved into another folder to avoid errors.

#### Admin consent button

The **Grant admin consent for {your tenant}** button allows an admin to grant admin consent to the permissions configured for the application. When you select the button, a dialog is shown requesting that you confirm the consent action.

| Configured permissions                                                                                                    |                                                               |             |                   |        |  |  |  |  |  |  |
|----------------------------------------------------------------------------------------------------|---------------------------------------------------------------|-------------|-------------------|--------|--|--|--|--|--|--|
| Applications are authorized to call APIs when they are granted permissions by users/admins as part of the consent process. The list of configured permissions should include all the permissions the application needs. Learn more about permissions and consent |                                                               |             |                   |        |  |  |  |  |  |  |
| + Add a permission 🗸 Gra                                                                                                    | + Add a permission 🗸 Grant admin consent for Contoso AD (dev) |             |                   |        |  |  |  |  |  |  |
| API / Permissions name                                                                                                    | Туре                                                          | Description | Admin consent req | Status |  |  |  |  |  |  |
|                                                                                                    |                                                               |             |                   |        |  |  |  |  |  |  |
| ✓ Microsoft Graph (1)                                                                                                    |                                                               |             |                   |        |  |  |  |  |  |  |

After granting consent, the permissions that required admin consent are shown as having consent granted:

| + Add a permission 🗸 Grant admin consent for Contoso AD (dev) |             |                                    |        |                        |     |  |  |  |  |  |
|---------------------------------------------------------------|-------------|------------------------------------|--------|------------------------|-----|--|--|--|--|--|
| API / Permissions name                                        | Туре        | Description                        | Status |                        |     |  |  |  |  |  |
| ✓ Microsoft Graph (1)                                         |             |                                    |        |                        |     |  |  |  |  |  |
| Files.Read.All                                                | Application | Read files in all site collections | Yes    | Granted for Contoso AD | ••• |  |  |  |  |  |

The **Grant admin consent** button is *disabled* if you aren't an admin or if no permissions have been configured for the application. If you have permissions that have been granted but not yet configured, the admin consent button prompts you to handle these permissions. You can add them to configured permissions or remove them.

|              | Microsoft Azure                    |                                                                                                    | and docs (G+/)                                     |                                                           |                                                      |                                    | D 6    | ¢. | ۲ | ⊚ ? |
|--------------|------------------------------------|----------------------------------------------------------------------------------------------------|----------------------------------------------------|-----------------------------------------------------------|------------------------------------------------------|------------------------------------|--------|----|---|-----|
| Hom          | e > EfecteCloud Dev Env 01 > ESM   | O365 Integration                                                                                         |                                                    |                                                           |                                                      |                                    |        |    |   |     |
| •            | ESM O365 Integration               | on   Certificates & secrets                                                                              | \$                                                 |                                                           |                                                      |                                    |        |    |   |     |
|              |                                    | · · · · · ·                                                                                              |                                                    |                                                           |                                                      |                                    |        |    |   |     |
|              | search (Lmd+/)                     | Got feedback?                                                                                            |                                                    |                                                           |                                                      |                                    |        |    |   |     |
| 18           | Overview                           | Credentials enable confidential applications to ide<br>scheme). For a higher level of assurance, we reco | entify themselves to the<br>mmend using a certific | e authentication service v<br>ate (instead of a client se | vhen receiving tokens at a<br>cret) as a credential. | web addressable location (using an | HTTPS  |    |   |     |
| <b>6</b> 3 ( | Quickstart                         |                                                                                                    |                                                    |                                                           |                                                      |                                    |        |    |   |     |
| *            | ntegration assistant               | Certificates                                                                                             |                                                    |                                                           |                                                      |                                    |        |    |   |     |
| Man          | age                                | Certificates can be used as secrets to prove the a                                                       | oplication's identity wh                           | en requesting a token. A                                  | so can be referred to as p                           | ublic kevs.                        |        |    |   |     |
|              | Branding                           |                                                                                                    | ,                                                  |                                                           |                                                      |                                    |        |    |   |     |
| €            | Authentication                     | → Upload certificate                                                                                     |                                                    |                                                           |                                                      |                                    |        |    |   |     |
| +            | Certificates & secrets             | Thumbprint                                                                                               |                                                    | Start date                                                | Expires                                              | ID                                 |        |    |   |     |
| 11           | oken configuration                 | No certificates have been added for this applicati                                                       | on.                                                |                                                           |                                                      |                                    |        |    |   |     |
| <b>.</b>     | API permissions                    |                                                                                                    |                                                    |                                                           |                                                      |                                    |        |    |   |     |
| ۵.           | xpose an API                       |                                                                                                    |                                                    |                                                           |                                                      |                                    |        |    |   |     |
| 24           | App roles   Preview                | Client secrets                                                                                           |                                                    |                                                           |                                                      |                                    |        |    |   |     |
| 12           | Owners                             | A secret string that the application uses to prove                                                       | its identity when reque                            | esting a token. Also can b                                | e referred to as applicatio                          | n password.                        |        |    |   |     |
| 2            | Roles and administrators   Preview |                                                                                                    |                                                    |                                                           |                                                      |                                    |        |    |   |     |
| 0            | Manifest                           | + New client secret                                                                                      |                                                    |                                                           |                                                      |                                    |        |    |   |     |
| <b>c</b>     | ant a Transferration               | Description                                                                                              | Expires                                            | Value                                                     |                                                      | ID                                 |        |    |   |     |
| Supp         | ort + froubleshooting              | changeme                                                                                                 | 1/13/2022                                          | GRH*******************                                    | 1                                                    | o185792d-51fb-4334-a60b-f79c5fab   | 5335 🗅 | Ì  |   |     |
| 12           | roubleshooting                     |                                                                                                    |                                                    |                                                           |                                                      |                                    |        |    |   |     |
| 2            | New support request                |                                                                                                    |                                                    |                                                           |                                                      |                                    |        |    |   |     |

# **Authentication Settings**

To enable ROPC authorization flow to work properly for the application and for ESM to Authenticate and get access tokens, we need to enable **Default Client type** setting (as shown in screen shot)in **Authenticate**  $\rightarrow$  **Advance Settings**.

By default, the setting is set to No (confidential client). Updating it to **Yes** converts the default client type to public client. This is a very important step , if not done then you will see below error:- <u>AADSTS7000218</u>: The request body must contain the following parameter: **client\_assertion** or **client\_secret** when authenticating to Azure AD.

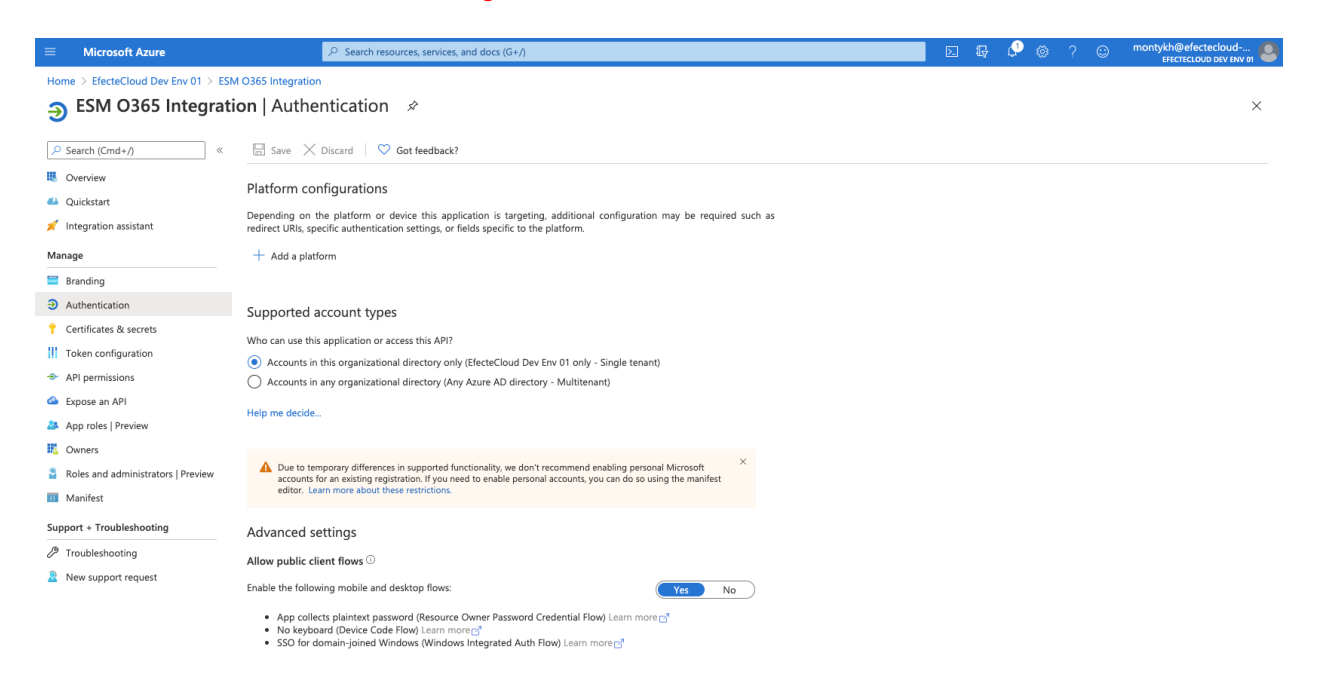

We have now completed the process of application registration and set up. After this we just have to add following platform settings in ESM to use above setup.

# 3. ESM Platform Settings

NOTE! These settings are additional settings for the basic authentication. If emails have not used in the environment before additional properties are needed

To set up ESM to use the OAuth2 endpoint we just created in the Azure portal for emails, please go to ESM admin view and navigate to *Maintenance > System settings > Edit Platform Settings*. Use the filter field to find the following mail settings one by one and set the following properties:

```
mail.store.oauth.enabled = true
mail.transport.oauth.enabled = true
mail.oauth.authorize.endpoint =
https://login.microsoftonline.com/{tenantID}/oauth2/v2.0/authorize
mail.oauth.client.id = {clientId}
mail.oauth.scopes =
https://outlook.office365.com/IMAP.AccessAsUser.All,https://outlook.office365.com/SMTP.Send
```

The clientId and authorize endpoint can be found from the Azure Active Directory frontpage for the application we registered for ESM. Please check below on how to get them.

|                                    |                                                                                                    | E 🐺 🖓 🛞 ? 😳 montykh@efecteclaud<br>Efecteclaud op erv                                                                                                    | 01      |  |  |  |  |  |  |  |
|------------------------------------|----------------------------------------------------------------------------------------------------|----------------------------------------------------------------------------------------------------|---------|--|--|--|--|--|--|--|
| Home > EfecteCloud Dev Env 01 >    |                                                                                                    | Endpoints                                                                                                    | ×       |  |  |  |  |  |  |  |
| ESM O365 Integrat                  | ion 🖈                                                                                                    |                                                                                                    |         |  |  |  |  |  |  |  |
| Search (Cmd+/) «                   | 🔋 Delete 🕀 Endpoints 🐯 Preview features                                                                                                    | OAuth 2.0 authorization endpoint (v2) Copy to cl<br>https://login.microsoftonline.com/b921b89c-a960-4187-9872-28191e34a8f3/oauth2/v2.0/authorize                | ipboard |  |  |  |  |  |  |  |
| Uverview Overview                  | ∧ Essentials                                                                                                    | OAuth 2.0 token endpoint (v2)                                                                                                    | _       |  |  |  |  |  |  |  |
| 🍊 Quickstart                       | Display name : ESM O365 Integration                                                                                                    | https://login.microsoftonline.com/b921b89c-a960-4187-9872-28191e34a8f3/oauth2/v2.0/token                                                                        | D       |  |  |  |  |  |  |  |
| 🚀 Integration assistant            | Application (client) ID : 46a662fb-0fed-4f72-a212-95216e5b0f28<br>Directory (tenant) ID : b921b89c-a960-4187-9872-28191e34a8f3                                                                                                    | OAuth 2.0 authorization endpoint (v1)                                                                                                    | ľ       |  |  |  |  |  |  |  |
| Manage                             | Object ID : 1c0ea7c8-d21a-4bd7-85f0-31be9f1c4506                                                                                                    | https://loginanicrosortenine.com/ubiz/bbbc/abborn/or-borz-zorbinebradula/adule/adulerize                                                                        | -       |  |  |  |  |  |  |  |
| Branding                           |                                                                                                    | OAuth 2.0 token endpoint (v1) https://login.microsoftonline.com/b921b89c-a960-4187-9872-28191e34a8f3/oauth2/token                                               | ľh      |  |  |  |  |  |  |  |
| Authentication                     | <ul> <li>Starting June 30th, 2020 we will no longer add any new features to Azure Active Directory a<br/>feature updates. Applications will need to be upgraded to Microsoft Authentication Library</li> </ul>                                                                                                    |                                                                                                    |         |  |  |  |  |  |  |  |
| 📍 Certificates & secrets           |                                                                                                    | https://login.microsoftonline.com/b921b89c-a960-4187-9872-28191e34a8f3/v2.0/.well-known/openid-configuration                                                    | D       |  |  |  |  |  |  |  |
| Token configuration                |                                                                                                    | Microsoft Graph API endpoint                                                                                                    |         |  |  |  |  |  |  |  |
| API permissions                    | Call APIs                                                                                                    | https://graph.microsoft.com                                                                                                    |         |  |  |  |  |  |  |  |
| Expose an API                      | <ul> <li>Image: A set of the set of the</li></ul> | Federation metadata document                                                                                                    |         |  |  |  |  |  |  |  |
| App roles   Preview                |                                                                                                    | https://login.microsoftonline.com/b921b89c-a960-4187-9872-28191e34a8f3/federationmetadata/2007-06/federationmetadata.xml = 100000000000000000000000000000000000 |         |  |  |  |  |  |  |  |
| Owners                             | 💴 🗊 🖕 🎽 💽                                                                                                    | WS-Federation sign-on endpoint                                                                                                    |         |  |  |  |  |  |  |  |
| Roles and administrators   Preview | Puild more neuraful anne uith rick user and business date                                                                                                    | https://login.microsoftonline.com/b921b89c-a960-4187-9872-28191e34a8f3/wsfed                                                                                    |         |  |  |  |  |  |  |  |
| Manifest                           | from Microsoft services and your own company's data                                                                                                    | SAML-P sign-on endpoint                                                                                                    |         |  |  |  |  |  |  |  |
| Support + Troubleshooting          | Sources.                                                                                                    | https://login.microsoftonline.com/b921b89c-a960-4187-9872-28191e34a8f3/saml2                                                                                    | L)      |  |  |  |  |  |  |  |
| P Troubleshooting                  | view Art permissions                                                                                                    | SAML-P sign-out endpoint                                                                                                    |         |  |  |  |  |  |  |  |
| New support request                |                                                                                                    | https://login.microsottoniine.com/b921b996-a900-4187-9672-28191e34a813/sami2                                                                                    | 0       |  |  |  |  |  |  |  |
|                                    | Sign in users in 5 minutes                                                                                                    |                                                                                                    |         |  |  |  |  |  |  |  |
|                                    | 5                                                                                                    |                                                                                                    |         |  |  |  |  |  |  |  |
|                                    | in the second second se      |                                                                                                    |         |  |  |  |  |  |  |  |

Please note that mailtasks use the settings configured in their properties. In case connection and authentication settings have been defined in in the mailtask properties (instead of defining them centrally in platform settings for all mailtasks), please set the settings listed above directly into the mailtask properties for each mailtask.

#### **References:**

https://docs.microsoft.com/en-us/exchange/client-developer/legacy-protocols/how-to-authenticatean-imap-pop-smtp-application-by-using-oauth

https://docs.microsoft.com/en-us/azure/active-directory/develop/quickstart-register-app

https://docs.microsoft.com/en-us/azure/active-directory/develop/msal-authentication-flows

https://blogs.aaddevsup.xyz/2020/09/whats-the-security-implication-of-changing-the-default-clienttype-from-confidential-to-public-in-azure-ad/